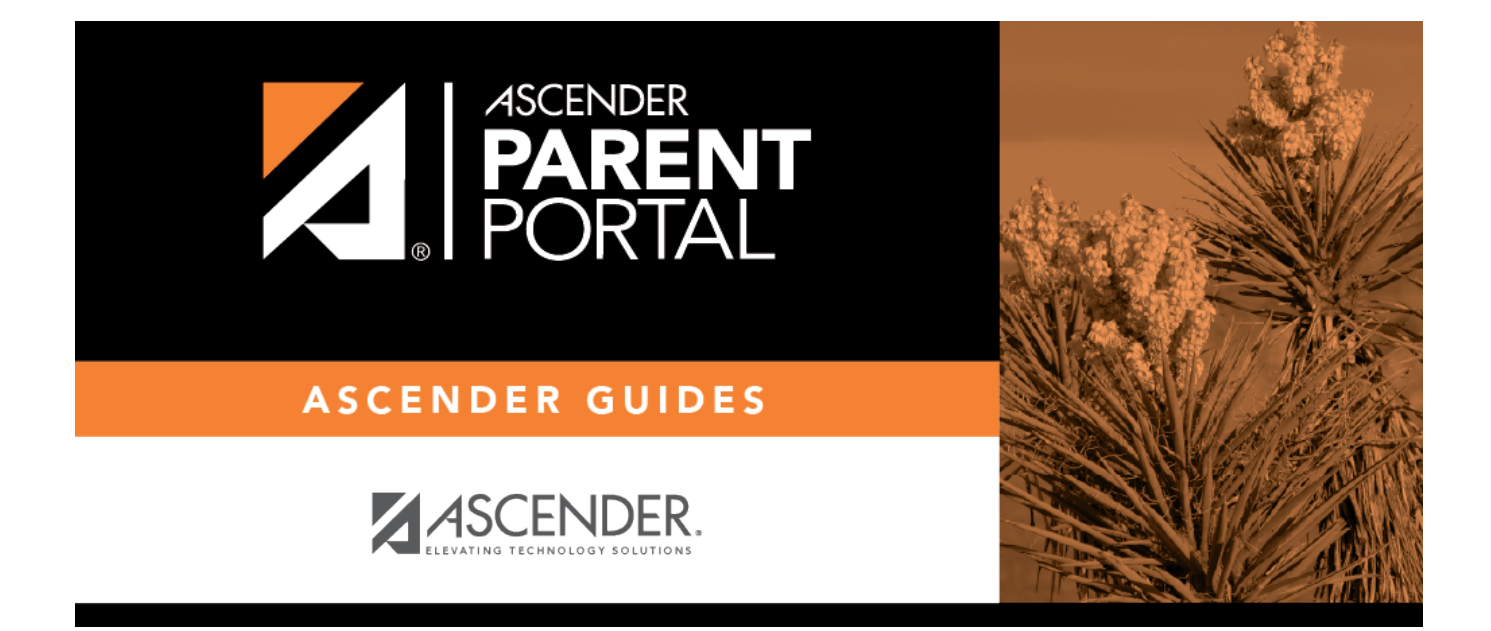

## Reset Password (Restablecer contraseña)

PP

# Table of Contents

PP

| Parent - Retrieve User Name/Reset Password |  |  |
|--------------------------------------------|--|--|
|--------------------------------------------|--|--|

PP

## **Parent - Retrieve User Name/Reset Password**

This page allows you to recover your user name or reset your password.

| ← Return to Login  |                    |
|--------------------|--------------------|
| Recover User Name  | Reset Password     |
| Email Address      | User Name          |
| Example_01@exp.com | Luser Name         |
| Recover User Name  | Next               |
|                    | Email Address      |
|                    | Example_01@exp.com |
|                    | Reset Password     |
|                    |                    |
|                    |                    |
|                    |                    |

#### **Retrieve User Name**

| E-mail Type your current email address. |  |
|-----------------------------------------|--|
|-----------------------------------------|--|

Click **Retrieve User Name**. A message is sent to your email address that contains your User Name.

Return to ParentPortal, and log on using your user name and new password. Once you are logged on, you can reset your password as described above.

#### **Reset Password**

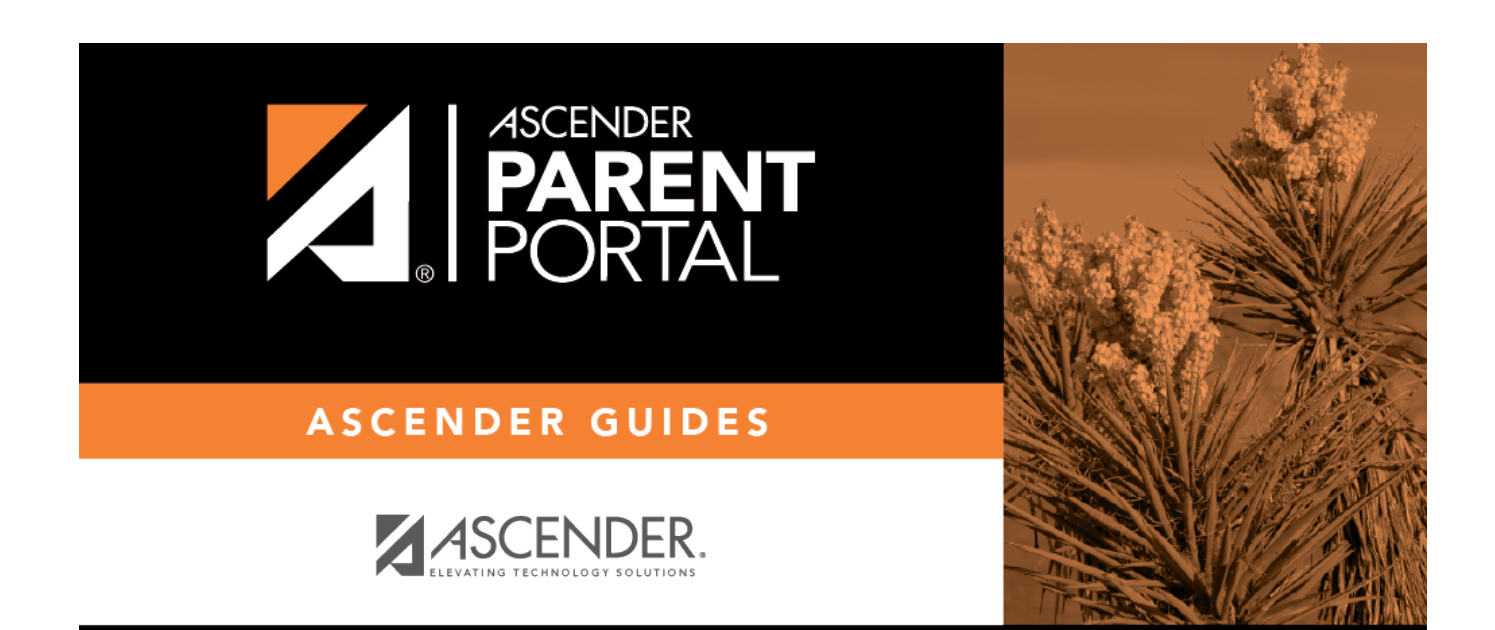

PP

## **Back Cover**